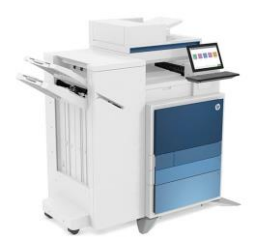

Impressora Ala 2

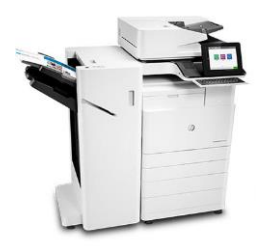

Impressora Basilio Jafet

Modelo: HP LaserJet Flow E82660 Host: impala2.if.usp.br IP: 143.107.129.152 Modelo: HP LaserJet Flow E87660 Host: impbjc.if.usp.br IP: 143.107.129.153

Este tutorial foi testado no Mac OS Ventura, mas deve funcionar entre no Mac OS 10.15/11/12/13 e 14.

1) Baixe o script de instalação clicando AQUI.

2) Abra um novo terminal e rode o script de instalação, ex:

## cd Downloads sh instala-impressoras-mac.sh

|   | •    | •      |      |         |         |      |                  | sh i            | nstala-impi   | ressoras-m    | ac.sh — s    | sh — ℃#3         |   |
|---|------|--------|------|---------|---------|------|------------------|-----------------|---------------|---------------|--------------|------------------|---|
| I | Baix | ando o | driv | er (Com | patível | l co | m Mac OS         | X 10.1          | 5/11/12/1     | .3/14).       |              |                  | E |
| l | %    | Total  | %    | Receive | d % Xfe | erd  | Average<br>Dload | Speed<br>Upload | Time<br>Total | Time<br>Spent | Time<br>Left | Current<br>Speed |   |
|   | 84   | 457M   | 84   | 387M    | 0       | 0    | 58.4M            | . 0             | 0:00:07       | 0:00:06       | 0:00:0       | 1 60.3M          |   |

## 3) Faça a instalação dos drivers:

|                                                                                                    | Late tatoriar for testado no macios ventara, mas deve funcionar entre no macios                                             |                                                                                |     |
|----------------------------------------------------------------------------------------------------|----------------------------------------------------------------------------------------------------|--------------------------------------------------------------------------------|-----|
|                                                                                                    | •••                                                                                                    | 💝 Instalar                                                                     |     |
|                                                                                                    |                                                                                                    | Instalador do app                                                              |     |
| Shinata<br>Baixando o driver (Compatível com Mac OSX 10.15/1<br>% Total % Received % Xferd Average Speed<br>Dload Upload<br>100 457M 100 457M 0 0 58.4M 0 0:<br>Aguardando o término da instalação dos drivers. | <ul> <li>Introdução</li> <li>Seleção de Destino</li> <li>Tipo de Instalação</li> <li>Instalação</li> <li>Sumário</li> </ul> | Você será guiado(a) pelos passos necessários para a instalação deste software. |     |
|                                                                                                    |                                                                                                    | Voltar                                                                         | uar |

Pronto, as impressoras da Ala2 e Basilio já vão estar instaladas e configuradas, necessitando apenas colocar o ID para impressão.

## Como colocar o ID de impressão

Quando for imprimir, selecione a Caixa aonde está escrito Pré-Visualização, e selecione Contabilização, coloque seu ID no caixa de diálogo. Para as próximas impressões, marque a opção "Últimos Ajustes Utilizados" em Pré-Ajustes.

| 1 de 4                                                                                                    | Impressora: Impressora Basilio                                      |
|----------------------------------------------------------------------------------------------------|---------------------------------------------------------------------|
|                                                                                                    | Pré-Ajustes: Últimos Ajustes Utilizados 📀                           |
| EUCLIC 2     Other and the second second secon                        | Cópias: 1 🗘 📿 Frente e Verso                                        |
| datases une effective direction in the party and a single of data. An explore of data, where the set of the<br>end, is now thereaft these tops and end from a provide mean structure of that is these particulary and<br>this larges on structure structures are the fact 20 panes, much hepselds paties for last 0, and 1 is<br>ended to ended the patiest theorem with the patiest patiest to base the patient papies and<br>the structure of the part of theorem the theorem the structure of the structure papies and the<br>ended the structure of the part of theorem the structure of the structure papies and the<br>ended to ended the part of the part of theorem the structure of the structure papies and the<br>ended to ended the structure of the structure of t     | Páginas: 🗿 Todas                                                    |
| is may assume<br>that is black is not meant to be the last user in this subject on a subject, a which the part's mently<br>to help the advances in the characteristic subject to the end of the subject is the sub-<br>form the advances in parts is not place. We prove and the meaning subjecting the parts advances<br>for a subject to the parts in the place. We prove a distance and parts advances are advances.                                                                                                    | O Página Selecionada na Barra Lateral                               |
| eacily stay to the function of a static last first white. The states of the first parallel has a fitter to state<br>the star parallel model with the first and the state is stated as the state of the state of the<br>start parallel model with the first and the state of the state of the state of the<br>state of the state of the state of the state of the state of the state of the state of the<br>state of the state of the state of the state of the state of the state of the state of the<br>configure of the state of the state of the state of the state of the state of the state of the<br>state of the state of the state of | O De: 1 até: 1                                                      |
| Two I strates ILB     improve allow them and available short registering strategies.     in provide the strategies of the strategies of the strategies of the strategies of the strategies of the strategies.     Boy Strategies and strategies the strategies and strategies and strategies of the strategies of the strategies.     Boy Strategies and strategies and strategies and strategies and strategies and strategies.     Boy Strategies and strategies and strategies and strategies and strategies and strategies and strategies.     Boy Strategies and strategies and strate                        | Tamanho do Papel: A4 210 por 297 mm                                 |
| <ul> <li>evidade invaliding dels face the Upper hards and evide construction delse for<br/>legistal delayers were to evid and in and is any morphy analytic.</li> <li>Some controller hards before before the hards related to another<br/>deling a provider.</li> </ul>                                                                                                    | Orientação: O 🛍 Vertical 🗌 🕩 Horizontal                             |
| Const of Nordware NRC<br>• Ingelenges - Nicholar stratistics lack of Statistical Technology and software<br>work from the strategy and the strategy and the strategy and software                                                                                                    |                                                                     |
| <ul> <li>In Coll and Lob conclusion of new properties for the requestion in the external state attracts are provided in the comparison of the state of the coll of the coll of the col</li></ul>             | Pré-Visualização                                                    |
| Set is used, pare of adheren the for well-specified.                                                                                                    | ✓ Girar Automaticamente                                             |
|                                                                                                    | Ajustar Tamanho: 96%                                                |
|                                                                                                    | Ajustar Para:     Imprimir Toda a Imagem     Preencher Todo o Papel |
|                                                                                                    | Cópias por página: 1                                                |
|                                                                                                    |                                                                     |
| ? Ocultar Detalhes                                                                                                    | PDF 💌 Cancelar Imprimir                                             |

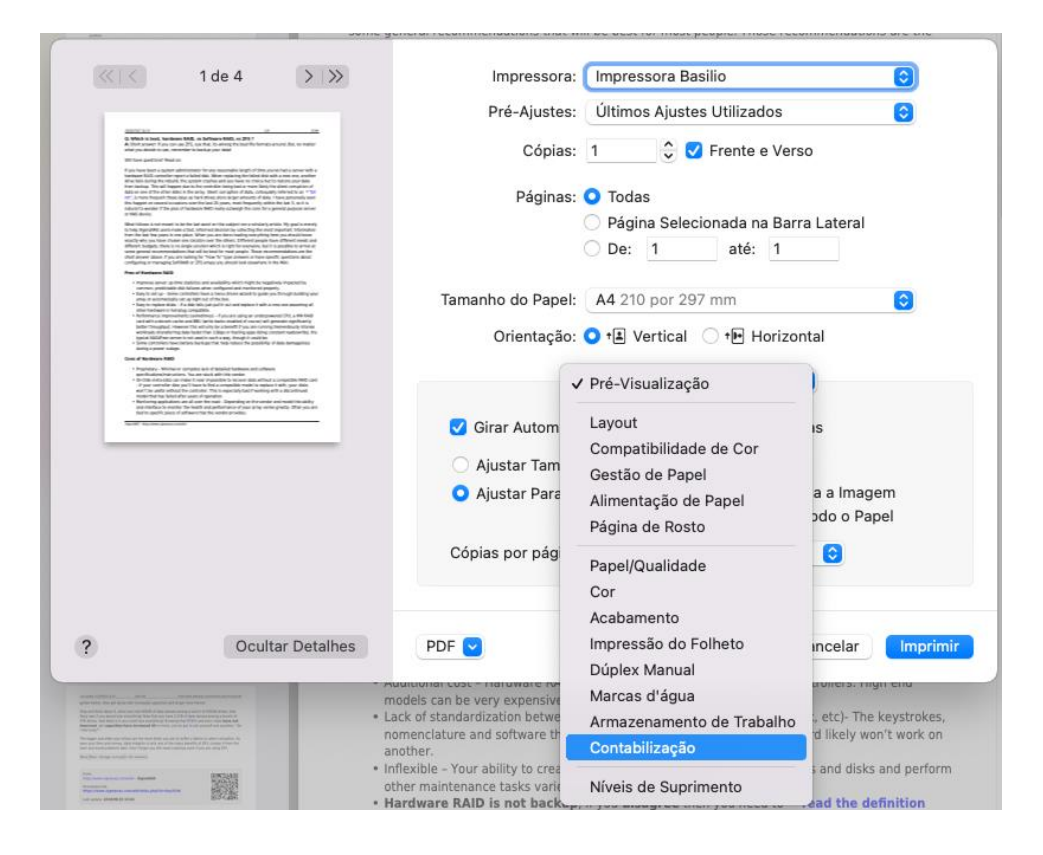

## Observações

 Alguns programas podem não enviar o ID corretamente, então sempre dê preferência para usar a tela de impressão padrão do Mac OS, por exemplo no Firefox, utilize a opção "Imprimir utilizando o diálogo do sistema".

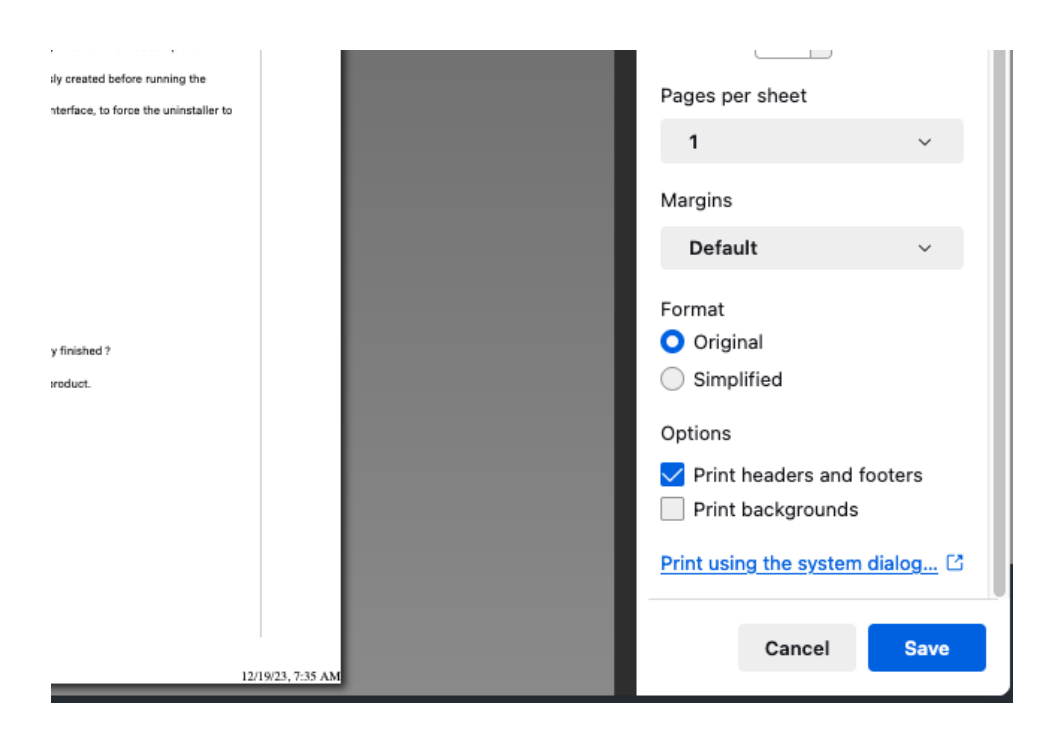

- A impressora só funcionará se você estiver conectado à rede IFNET (Cabo e Wi-Fi), ela não funciona na rede Eduroam.
- A impressora só é acessível em equipamentos que estão cadastrados nos departamentos FAP/FEP/FNC.